Workflow User System Help

Task List

## Ending a Referral (Death Notification)

## Information

The following guide will show how to end a referral following a notification (task). This can be from the GP or other Community Service.

## Instruction

- 1. Select Workflow from the top menu bar at the top of the screen and then Task list.
- 2. Select Patient Deceased from the All Open Tasks.
- 3. Right Click on the patient and from the menu Select Retrieve Patient. The patient's record will open.
- 4. Select Referrals (from the clinical tree), which will be under Referral In tab. Right Click and from the menu Select End Referral

**Note:** From here you will additional windows (pop ups)

- 5. Select the following:
  - 1) Reason for End of the referral
  - 2) Enter Date of Discharge / Place of death

3) Location after Discharge / Place of death. Select Location from the drop down menu.

- 4) Select Discharged Patient Died 5) Select OK
- 6. Select Yes. This will confirm that you would like to end the care at your service.

| Question |                                                                                                    | × |  |
|----------|----------------------------------------------------------------------------------------------------|---|--|
| ?        | This patient now has no open referrals at this unit. Would you like to end<br>care at Newcastle Health Visiting & School Health? |   |  |
|          | Yes No                                                                                                    |   |  |

| 1                                                                   |  |
|---------------------------------------------------------------------|--|
| Reference No: SystmOne/Ending a Referral Death Notice /Adam Venn/V1 |  |

© IT Training, The Newcastle upon Tyne Hospitals NHS Foundation Trust

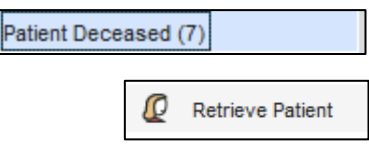

Ctrl+T

| ₽ | End Referral |
|---|--------------|
|   |              |

| 🍸 End Referral : Newcastle Health Visitin | g & School Health Health Visiting Service | × |
|-------------------------------------------|-------------------------------------------|---|
| Referral End Details                      |                                           |   |
|                                           |                                           | 1 |
| Reason for end of referral                | Discharge Death                           |   |
| Date of discharge / death                 | 19 Aug 2023 🔻 15:22                       | 2 |
| Location after discharge / place of death | Q                                         | 3 |
|                                           |                                           |   |
| Interventions                             |                                           |   |
| Discharged - Treatment completed          |                                           |   |
| Discharged - Moved out of the area        |                                           |   |
| Discharged - Patient died                 | 4                                         |   |
| Duplicate referral request                |                                           |   |
| Discharged - Patient Requested Discha     | arge                                      |   |
| Discharged - Refused to be Seen           |                                           |   |
|                                           |                                           |   |
|                                           |                                           |   |
|                                           |                                           |   |
|                                           | 5                                         |   |
|                                           |                                           |   |
|                                           | Ok Cancel                                 |   |

 Tick the Cancel boxes to cancel all remaining Appointments / Visit and then OK.

**NOTE:** If the patient has any active care plans you will need to end them

| Cancel Appoint                                                                      | tments, Visits, Recalls & Wai                                                                                          | ting Lists                                                                                                    |                                                                                     | > |
|-------------------------------------------------------------------------------------|----------------------------------------------------------------------------------------------------|----------------------------------------------------------------------------------------------------|-------------------------------------------------------------------------------------|---|
| Vr Donald John Du<br>Do you want to can<br>Caution: you may s<br>teams/organisatior | ck-TestPatient's care has t<br>cel any pending appointme<br>ee appointments, visits, re<br>is if your TPP organisation | been ended.<br>nts, visits or active recalls and re<br>calls or waiting list entries for this<br>is within a shared admin group. 1 | move from any waiting lists?<br>patient from other<br>You must ensure that only the |   |
| appropriate activitie<br>reams/organisation                                         | es are cancelled. The patier                                                                                           | nt may not receive the appropriate<br>nem.                                                                                         | e care from these other                                                             |   |
| Select None Sel                                                                     | ect All Invert                                                                                                    |                                                                                                    |                                                                                     |   |
|                                                                                     | Staff Member                                                                                                    | Details                                                                                                    | Cancel                                                                              | _ |
| 12 May 2023 11:00                                                                   | SIMPSON, Andrew (Mr)                                                                                                   | Dotaio                                                                                                    |                                                                                     |   |
| 12 May 2023 12:04                                                                   | SIMPSON, Andrew (Mr)                                                                                                   |                                                                                                    | Sec. 1                                                                              |   |
| 19 Jul 2023 10:00                                                                   | BELL, Kimberley (Mrs)                                                                                                  |                                                                                                    | Sec. 1                                                                              |   |
|                                                                                     |                                                                                                    |                                                                                                    |                                                                                     |   |
|                                                                                     |                                                                                                    |                                                                                                    |                                                                                     |   |
|                                                                                     |                                                                                                    |                                                                                                    |                                                                                     |   |
|                                                                                     |                                                                                                    |                                                                                                    |                                                                                     |   |
|                                                                                     |                                                                                                    |                                                                                                    |                                                                                     |   |
|                                                                                     |                                                                                                    |                                                                                                    |                                                                                     |   |
|                                                                                     |                                                                                                    |                                                                                                    |                                                                                     |   |
|                                                                                     |                                                                                                    |                                                                                                    |                                                                                     |   |
|                                                                                     |                                                                                                    |                                                                                                    |                                                                                     |   |
|                                                                                     |                                                                                                    |                                                                                                    |                                                                                     |   |
|                                                                                     |                                                                                                    |                                                                                                    |                                                                                     |   |
|                                                                                     |                                                                                                    |                                                                                                    |                                                                                     |   |
|                                                                                     |                                                                                                    |                                                                                                    |                                                                                     |   |
|                                                                                     |                                                                                                    |                                                                                                    |                                                                                     |   |
|                                                                                     |                                                                                                    |                                                                                                    |                                                                                     |   |
|                                                                                     |                                                                                                    |                                                                                                    |                                                                                     |   |
|                                                                                     |                                                                                                    |                                                                                                    |                                                                                     |   |
|                                                                                     |                                                                                                    |                                                                                                    |                                                                                     |   |
|                                                                                     |                                                                                                    |                                                                                                    |                                                                                     |   |
|                                                                                     |                                                                                                    |                                                                                                    |                                                                                     |   |
|                                                                                     |                                                                                                    |                                                                                                    |                                                                                     |   |
|                                                                                     |                                                                                                    |                                                                                                    |                                                                                     |   |
|                                                                                     |                                                                                                    |                                                                                                    |                                                                                     |   |

8. SAVE the record. Click on the Save button and fill out the Event Details and Click OK

## 9. Return to the Task List (Workflow / TaskList)

**Right Click** on the patient that you have ended the referral for.

From the menu, select **Change Status then Completed.** The task will now be marked as completed and disappear.

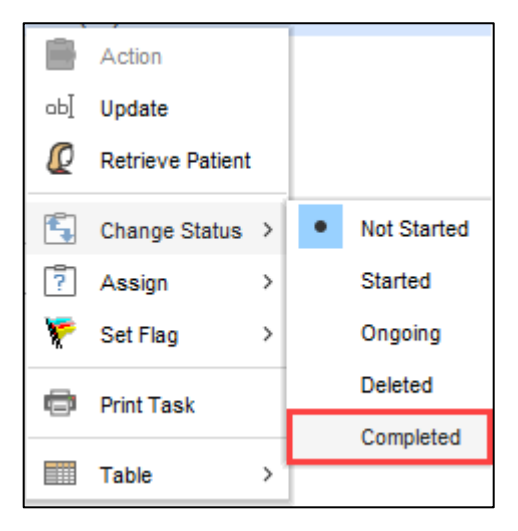

2